## Quick-install of the PowerHA Full System Replication Manager

Monday, April 17, 2023

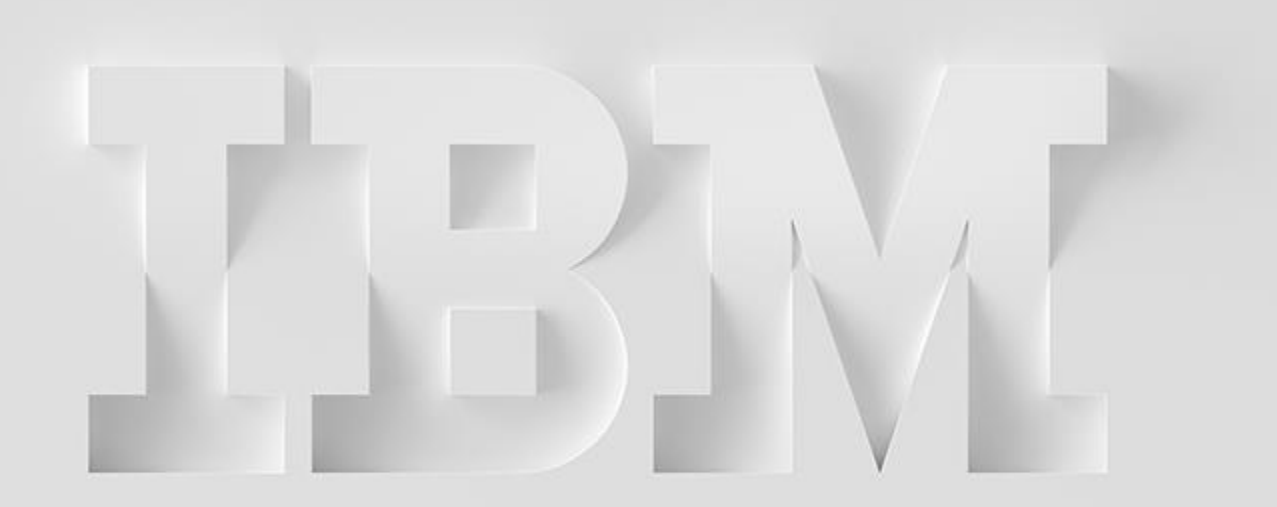

Christian Aasland aasland@us.ibm.com

IBM Technology Expert Labs

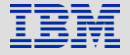

IBM Technology Expert Labs

### Overview

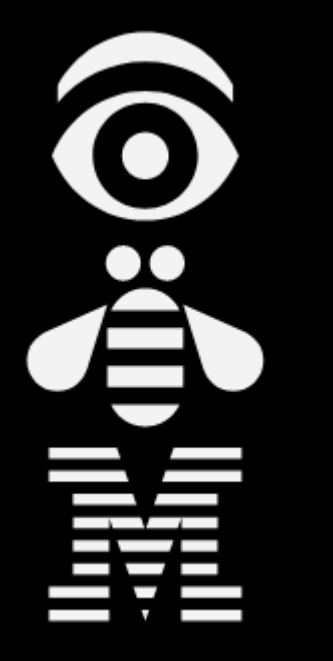

- What is Full System Replication?
   Storage and HMC configuration
   Production LPAR setup
   Controller LPAR setup
- □ <u>Additional Topics</u>

#### What the heck is this document for?

- This is a quick-install guide for configuring the Full System Replication Manager for the following storage products:
  - SVC family (FlashSystems, Storwize)
  - DS8K family
  - IBM PowerVS [Cloud]
- Customers can have it, but it is designed to be performed by a Lab Services consultant
- o It does not explain details or how to handle errors or special/complex situations
- Primary documentation is the FSR Manager Webpage:
  - http://ibm.biz/FSRManager

# **Overview of Replication**

The toolkit will manage the hardware replication and LPAR resources so that the DR site can be used.

This is supported for:

- DS8K GMIR and MMIR
- SVC GMIR, GMCV and MMIR
- PowerVS

The following is not supported:

- PowerVC
- Non-IBM storage devices

It is an active-passive configuration; i.e. the replication source LPAR is active, while the replication target LPAR is inactive.

A **switch** requires an outage, and can be either scheduled or unscheduled. A **detach** will pause replication and IPL the target into restricted, as a means to test the configuration.

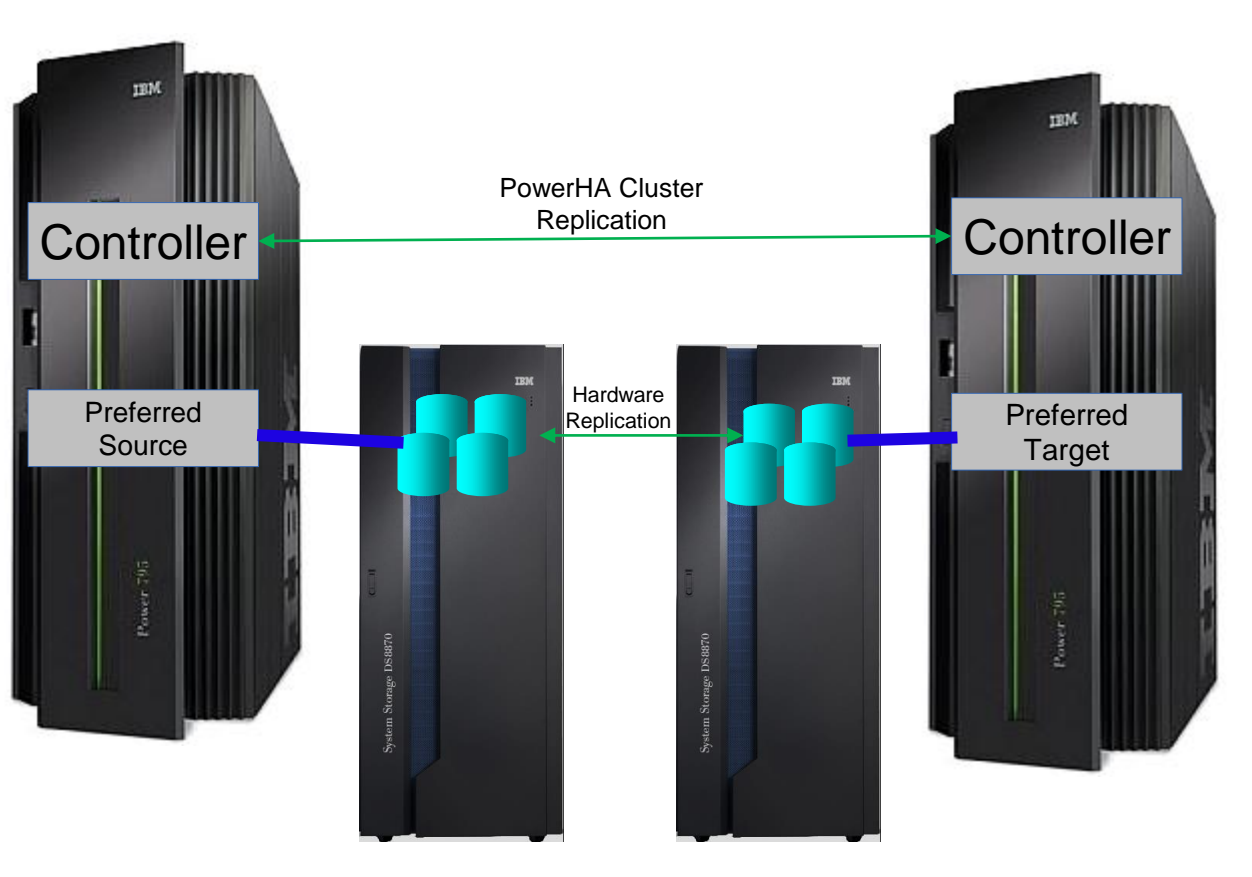

### Customer actions prior to our engagement

- Provide Technology Expert Labs with the IBM i serial numbers so we can generate license keys
- o Source and Controlling LPARs configured with IBM i OS
  - Install the LPP's and PTF's detailed on our website:
    - o <u>http://ibm.biz/FSRManager</u>
    - o Expand 'Pre-engagement Requirements'
  - PowerHA (Enterprise Edition) installed and licensed
    - We will help you set up the clusters
  - Place FSR Manager savefile QZRDHASM51 in QGPL on the controlling and production LPARs
    - We will send this to you before we arrive
- Get IP addresses, administrative user IDs and passwords for:
  - HMC
  - LPAR's (including the secondary)
  - Storage devices (SVC / DS8K)
  - API Keys (PowerVS)

#### Storage Selector

SVC Environment Configuration

**DS8K Environment Configuration** 

**Cloud Environment Configuration** 

## Cloud setup prior to our engagement

- Create the Cloud environment including
  - One or two persistent controlling PVM instances (IBM i)
    - o Access to the PowerVS APIs (i.e. iam.cloud.ibm.com etc)
  - Preferred Source PVM instances
    - Network access (IP addresses etc)
    - Storage with OS loaded and configured
    - BRMS (optional)
  - Preferred Target PVM instances
    - Bring it on image volumes and allow cloud-init to finish (no need to install additional software or volumes)
  - Serial numbers for all the instances
    - DSPSYSVAL QSRLNBR
    - o Include potential LPM serial numbers, if known
  - o Service ID
    - Access to the resources (instances, storage, etc)
  - API Key (the API Key must be retained when created)

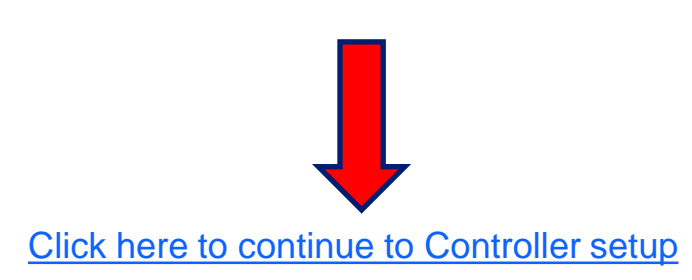

# SVC setup prior to our engagement

- Configure the storage unit for Primary, Secondary and Controlling LPAR.
  - Firmware level 7.5.0.3 or newer
    - If using FS910 with GMCV and the change volumes are in a data reduction pool (DRP), the SVC must be at firmware level 8.2.1.1 or higher
  - Create or select user profile
    - Must be assigned to CopyOperator (or better) user group
  - o LUNs
  - Host connections
  - Licenses (Replication, Thin-provision, etc)
  - o Partnerships
    - We can remotely help you set this up (also ensures you have communication between the SVC's before we arrive)
  - Start replication
    - o Replication should be completed before we're onsite so that won't have to wait for it to catch up

# DS8K setup prior to our engagement

- Configure the storage unit for Primary, Secondary and Controlling LPAR.
  - Recent firmware level
    - Install DSCLI on the IBM i from the DS8K CD
    - Bundle 87.10.91.0 or newer (required for creating GMIR D-Copy)
  - Create fixed block volumes (requires ranks, arrays, extent pools, space efficient repositories, etc)
  - Volume groups, ports and host connections
  - Licenses (Replication, Space Efficient, etc)
  - o PPRC Paths
    - We can remotely help you set this up (also ensures you have communication between the DS's before we arrive)
  - o Start replication
    - o Replication should be completed before we're onsite so that won't have to wait for it to catch up

# **HMC** Configuration

- Create a user on the LPAR HMCs
  - Any user name will do (as long as you remember it)
  - Password is required
  - Hmcsuperadmin with AllSystemResources
- Additional considerations (these are enabled by default):
  - Enable remote command execution
  - Enable ssh through the HMC's firewall

# Creating the cluster on the **controllers**

- o If there is only one controller, you must create a single-node cluster. Perform the following steps on the single node only.
- If multiple controllers are to be configured, issue these messages on all of them:
  - STRTCPSVR \*INETD
  - CHGTCPSVR \*INETD AUTOSTART(\*YES)
  - CHGNETA ALWADDCLU(\*ANY)
- o On the Master controller
  - CRTCLU CLUSTER(FSFC) START(\*YES) DEVDMN(\*GEN)
    - PF4, fill in Primary and Secondary Controlling node names and IP addresses
- o On Auxiliary controller:
  - o WRKCLU, validate cluster is started

# Restoring toolkit library, setup on both Controllers

- Place the toolkit savefile in QGPL (FTP, scp etc)
- Restore the toolkit library:
  - RSTLIB SAVLIB(QZRDHASM) DEV(\*SAVF) SAVF(QZRDHASM51)
    - The '51' refers to the release and may change
  - ADDLIBLE QZRDHASM
- o Run the setup program
  - SETUPFSR NODEROLE(\*CTL) PORT(\*DFT) CTLCODE('??')
  - The port is used to receive communications from the production LPARs, \*DFT is 55920
  - Will create user profile QLPAR without a password, initialize files etc.

```
Set up IBM Pwr HA tools - FSR (SETUPFSR)

Type choices, press Enter.

Node role . . . . . . . . . . . . . . *CTL *CTL, *PRD

FSFC communications port . . . *DFT 1-65535, *SAME, *DFT

Toolkit access code for *CTL . . 12345
```

# Update the startup program on the controllers

- Modify the startup program (after IP has been started) on each controller to:
  - Start the subsystem if any process will be initiated from the production LPAR:
    - o STRSBS QZRDHASM/QZRDFSR
  - Start the cluster if there are multiple nodes using the DDD:
    - STRCLUNOD CLUSTER(\*) NODE(\*ALL)
      - This requires \*IOSYSCFG so QSTRUPJD should specify a profile like QLPAR so after compiling the startup program issue this command:
        - CHGJOBD JOBD(QSTRUPJD) USER(QLPAR)

# Download the Java Secure Channel code (on the IBM Technology Expert Labs <u>Controllers</u>)

- Not necessary for PowerVS Operations
- o Download Java Secure Channel to /QIBM/qzrdhasm/ssh from
  - o http://sourceforge.net/projects/jsch/files/jsch.jar/0.1.55/jsch-0.1.55.jar/download
  - Use the latest version, ensure the file /QIBM/Qzrdhasm/ssh/jsch.jar links to what you downloaded.
- o The Java Secure Channel is an open-source implementation of ssh
- Because it is open-source, IBM Legal requires that you download it yourself (i.e. we can't bundle it with our toolkit)
- o Download to desktop, FTP to both IBM i controllers, place it into directory /QIBM/qzrdhasm/ssh/

ftp> bin 200 Representation type is binary IMAGE. ftp> put jsch-0.1.55.jar /QIBM/qzrdhasm/ssh/jsch-0.1.55.jar local: jsch-0.1.55.jar remote: /QIBM/qzrdhasm/ssh/jsch-0.1.55.jar 227 Entering Passive Mode (9,5,168,177,167,46). 150-NAMEFMT set to 1. 150 Sending file to /QIBM/qzrdhasm/ssh/jsch-0.1.55.jar 226 File transfer completed successfully. 249282 bytes sent in 0.742 secs (336.12 Kbytes/sec) ftp>

#### Create the credentials on either **controller**

- FSFC uses userid/password to log into the HMCs, DS8Ks and SVCs. Use WRKCSECRDL or ADDCSECRDE to manage these credentials.
- The 'Role' should be \*USER if the host is not a CSM server
- Enter the IP address, user ID, password and a description of the host for:
  - o SVCs
  - o DS8Ks
  - o HMCs
- This information is encrypted and placed into the device data domain and is kept consistent on both of the controllers.
- WRKCSECRDL uses PowerHA to keep the controllers in sync
- Use option 6 to validate the credentials

|             |                                      | Work v         | vith CSE Credent | ials List                     |  |
|-------------|--------------------------------------|----------------|------------------|-------------------------------|--|
| Type<br>1=A | options, press Ent<br>dd 2=Change 4= | er.<br>Remove  |                  |                               |  |
| Opt         | IP Address                           | Role           | User ID          | Description                   |  |
|             | 9.5.95.139<br>9.5.167.58             | *USER<br>*USER | qlpar<br>qlpar   | CTCHAHMC2<br>IBM.2107-75XA511 |  |

### Create or identify a Cloud Service ID

- FSR uses an API Key to authenticate cloud resource usage.
  - Only used for PowerVS operations
  - An API Key is associated with a Service ID. Use the Cloud IAM web GUI to create or identify a service ID.

| Manage へ<br>Enterprise | Access (IAM)                                     | Servio                      | ce IDs                                                                                                    |                         |                                                   |                                                                                   |                         |        |   |
|------------------------|--------------------------------------------------|-----------------------------|----------------------------------------------------------------------------------------------------|-------------------------|---------------------------------------------------|-----------------------------------------------------------------------------------|-------------------------|--------|---|
| Account                | Users<br>Access groups<br>Roles                  | A service II<br>to enable a | J identifies a service of the service of the servic | vice or ap<br>M Cloud s | plication similar to ho<br>ervices by application | w a user ID identifies a user. Create s<br>s hosted both inside and outside of IE | ervice IDs<br>IM Cloud. | Create | + |
| Billing and usag       | Service IDs                                      | Status                      | Name                                                                                                    | $\downarrow$            | Description                                       | Created                                                                           | Last Modified           |        |   |
| Access (IAM)           | Authorizations<br>Identity providers<br>API keys | 6<br>Service I              | TEST_FSFC_<br>Ds per page: 2                                                                                                    | API<br>25 ~             | 1-25 items                                        | 2020-06-08 16:14 GMT                                                              | 2020-06-08 16:14 GMT    | 4      | : |
| Catalogs               | Settings                                         |                             |                                                                                                    |                         |                                                   |                                                                                   |                         |        |   |

## **Create Service ID API Key**

- After identifying the Service ID identify or create an API Key
  - When the API Key is created it will be displayed or downloaded in a file.
    - You *must* record this API Key as there will not be an opportunity to retrieve it later. If you have a Service ID but no API Key then create a new key.
    - The name of the key does not matter. In these examples we are re-using a key created for FSFC operations.

| TEST_F        | SFC_AF         | Ы                  |              |                        |              | Details  | Actions | ~   |
|---------------|----------------|--------------------|--------------|------------------------|--------------|----------|---------|-----|
| Access g      | roup           | Access policies    | 6            | API keys               | ]            |          |         |     |
| Create and ma | anage API keys | for this service I | D.           |                        |              |          |         |     |
|               |                |                    |              |                        |              |          | Creat   | e + |
| Status        | Name           |                    | $\downarrow$ | Description            | Date Created | I        |         |     |
| 6             | FSFC Acce      | ss Token           |              | For testing FSFC Stuff | 2020-06-08 2 | 0:46 GMT |         | :   |

# Enter the API Key into WRKCSECRDL

- Use the command WRKCSECRDL TYPE(\*CLOUD) to work with Cloud credentials.
  - Use option 1 to add a new set of credentials. Give the credentials a name which will later be used to refer to this cloud instance.
     DAL\_KEY and WDC\_KEY are good examples.
  - The API Key can be entered but not extracted. It is stored in an encrypted space.
  - The URNs and URLs will depend on the specific cloud implementation.
    - The team which set up your PowerVS cloud account may have this information
  - For Cloud Instance ID enter \*SELECT and the API will provide a list based on the resources the API Key is authorized to.

SVC Environment Configuration

**DS8K Environment Configuration** 

PowerVS Environment Configuration

### Create the SVC environments on the controller

- An FSR Environment describes the storage to the toolkit. Use WRKCSE to manage the environments.
  - Option 1 creates a new environment
  - Enter \*NONE when prompted for ASP Copy Descriptions
- The environments are stored in the device data domain and is kept in sync with both controllers.
- On the SVC, remote copy consistency groups can be changed between MMIR, GMIR and GMCV, but environment types are static. If you plan to change a consistency group type, create multiples types of environments.
- NOTE: F6 to validate only works after we have created the CSE data (that's next).

|                            | Change a M        | MIR Environment.  |
|----------------------------|-------------------|-------------------|
| Type choices, press Enter. |                   |                   |
| Environment name :         | TEST              |                   |
| Storage type :             | SVC               |                   |
| Primary ASP                | *SYSTEM           | 33 - 255, *SYSTEM |
|                            |                   |                   |
|                            |                   |                   |
| F1=Help F3=Exit F6=Validat | ce SVC F12=Cancel | Mor               |

# Finding the Remote copy consistency group Id

- The environment requires the Remote copy consistency group Id.
- o It can be different on the master and auxiliary SVCs so log into both to get that information
- To find it, view the remote copy consistency groups and enable the Id column

| Copy Services         | FlashCopy                                       | Partnerships       | I | DEMO_FSR<br>← Back to CTCSVC1  |                                          |                                    |                  | Actions 🔹                     |   |
|-----------------------|-------------------------------------------------|--------------------|---|--------------------------------|------------------------------------------|------------------------------------|------------------|-------------------------------|---|
| Access                | FlashCopy Consistency Groups FlashCopy Mappings | CTCSVC1 Configured | I | DEMO_FSR<br>Consistent copying |                                          | Group Info<br>Replication type     |                  | (슈 Giobal)                    |   |
| <b>{O</b> }} Settings | Remote Copy                                     |                    |   | etelabave<br>Master            |                                          | Cycle period ()<br>Freeze time (2) |                  | 300 s<br>4/17/2023 1:58:51 PM |   |
|                       |                                                 |                    |   | Relationships (4)              |                                          | Group ID                           |                  | 4                             | _ |
|                       |                                                 |                    |   |                                | ctions • 😃<br>State                      | Def<br>Master Volume               | ault  V Contains | Auxiliary Volume              |   |
|                       |                                                 |                    |   | rcrel32 192<br>rcrel33 193     | Consistent Copying<br>Consistent Copying | DEMO_FS_PS_1<br>DEMO_FS_PS_2       |                  | DEMO_FS_PT_1<br>DEMO_FS_PT_2  |   |
|                       |                                                 |                    |   | rcrel34 194<br>rcrel35 195     | Consistent Copying<br>Consistent Copying | DEMO_FS_PS_3<br>DEMO_FS_PS_4       |                  | DEMO_FS_PT_3<br>DEMO_FS_PT_4  |   |

#### Click here to continue with CSE Data

#### Create the DS environments on the controller

- An FSR Environment describes the storage to the toolkit. Use WRKCSE to manage the environments.
  - Option 1 creates a new environment
  - Enter \*NONE when prompted for ASP Copy Descriptions
- The environments are stored in the device data domain and is kept in sync with both controllers.

|                              | Change a G       | MIR Environment         |
|------------------------------|------------------|-------------------------|
| Type choices, press Enter.   |                  |                         |
| Environment :                | DEMO_FSR         |                         |
| Storage type :               | DS8K             |                         |
| Primary ASP                  | *SYSTEM          | 33 - 255, *SYSTEM       |
| CSM Replication              | *NO              | *YES, *NO               |
| Global Mirroring DS unit inf | Formation:       |                         |
| Source device                | IBM.2107-75DYR51 | Name                    |
| Target device                | IBM.2107-75LHH71 | Name, *SAME             |
| Session number               | 5                | Hexadecimal number      |
| Reverse session number       | 5                | Required if Symmetrical |

#### Enter the DS information

• Enter the DS information (IP addresses and LUNs). Ignore the password field.

| Change a GMIR Environment                                                      |                            |                                   |  |  |  |  |
|--------------------------------------------------------------------------------|----------------------------|-----------------------------------|--|--|--|--|
| Type choices, press Enter.                                                     | Type choices, press Enter. |                                   |  |  |  |  |
| DS unit SMC information:                                                       |                            |                                   |  |  |  |  |
| Source hmc1                                                                    | 9.5.167.21                 | IPv4                              |  |  |  |  |
| Source hmc2                                                                    | *NONE                      | IPv4, *NONE                       |  |  |  |  |
| Target hmc1                                                                    | 9.5.168.160                | IPv4                              |  |  |  |  |
| Target hmc2                                                                    | *NONE                      | IPv4, *NONE                       |  |  |  |  |
| Global Mirroring options:<br>Symmetrical Mirroring                             | *YES                       | *YES, *NO                         |  |  |  |  |
| D-Copy Flash normal                                                            | *NO                        | *VES, *NO                         |  |  |  |  |
| Overnide Master LSS                                                            | *NO                        | *YES, *NO                         |  |  |  |  |
| CG interval                                                                    | 0<br>240                   | Seconds (0 - 65535)<br>30 to 1200 |  |  |  |  |
| Space Efficient FlashCopy op<br>On Normal CG Flashes<br>On Reversed CG Flashes | otions:<br>*YES<br>*YES    | *YES, *NO<br>*YES, *NO            |  |  |  |  |

### Enter the DS volumes

• Press Enter and fill in the source and target LUNs

|                                              |                        | Add, Change or De              | lete Volumes                             |  |
|----------------------------------------------|------------------------|--------------------------------|------------------------------------------|--|
| Environment . :<br>Type :<br>Volume sets . : | DEMO_FSR<br>GMIR<br>4  | Source device<br>Target device | : IBM.2107-75DYR51<br>: IBM.2107-75LHH71 |  |
| Type Volume options;                         | 1=Add, 2=Change,       | 4=Delete, press Ente           | er.                                      |  |
| Source                                       | Target                 | Target                         | Source                                   |  |
| Opt PPRC Vols                                | PPRC Vols              | CG Flash Vols                  | CG Flash Vols                            |  |
| 1E00-1E01<br>1F00-1F01                       | 1E00-1E01<br>1F00-1F01 | 1E10-1E11<br>1F10-1F11         | 1E10-1E11<br>1F10-1F11                   |  |

- Test communications with WRKCSE opt 14, then opt 9, F10 on the lsfbvol\_PS.script script.
- You should receive a list of the fixed block volumes.

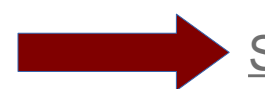

Storage configuration is finished – continue with configuration

# Set up PowerVS Replication

- Setting up PowerVS Replication is covered in a separate document and details the following steps:
  - Deploy target VM on disposable volumes
    - o Gather information
    - o Shut down target VM
  - Start replication from source volumes
    - Creates target volumes
  - Create consistency set from volumes
  - Onboard consistency set
    - Makes replicated target volumes available
  - Attach replicated target volumes to target VM
  - Dispose of initial target deployment volumes

# Create the Cloud environments on the controller IBM Technology Expert Labs

- An FSR Environment describes the storage to the toolkit. Use WRKCSE to manage the environments.
- The environments are stored in the device data domain and is kept in sync with both controllers.
  - Option 1 creates a new environment
    - Recommended name of the environment same as the preferred source VM name.
  - Enter GMIR when prompted for Copy Service Type
  - Enter CLOUD for Storage Type
  - Enter \*SYSTEM for Primary ASP

|                                                           |                       | Add an Environment |  |
|-----------------------------------------------------------|-----------------------|--------------------|--|
| Enter Copy Services and ASP                               | information           |                    |  |
| Environment name :<br>Copy Service Type :<br>Storage Type | TEST<br>GMIR<br>CLOUD |                    |  |
| Primary ASP                                               | *SYSTEM               | 33 - 255, *SYSTEM  |  |

### Create the Cloud environments on the <u>controller</u> IBM Technology Expert Labs

• Select the API Key names and PVM Instance id's for the preferred source and target

• Use F4 to Prompt

|                              | Change a GMIR Environment            |
|------------------------------|--------------------------------------|
| Type choices, press Enter.   |                                      |
| Environment :                | TEST                                 |
| Storage type :               | CLOUD                                |
| Primary ASP                  | *SYSTEM 33 - 255, *SYSTEM            |
| Cloud Replication Informatio | n:                                   |
| Source API Key name          | WDC_CLOUD                            |
| Source PVM Instance Id       | 0d458e15-2d8f-4bf4-9eb9-5c245891b4d5 |
| Source PVM name :            | SRCDEMO                              |
| Source Consistency Set       | srcdemo                              |
| Target API Key name          | DAL_CLOUD                            |
| Target PVM Instance Id       | a1933b1d-e70c-4d2a-8245-508beb9bec07 |
| Target PVM name :            | TRGDEMO                              |
| Target Consistency Set :     | rccg-9138-44d82                      |

### Create the Copy Services Environment (CSE) Data on either <u>Controller</u>

- The CSE Data describes the non-storage elements of an environment.
- This data is stored in the Cluster Resource Group (CRG) and the CSEDTA Name must match the environment name
  - o The toolkit will create the CRG. It will always remain inactive
- WRKCSEDTA, CRTCSEDTA, CHGCSEDTA and DSPCSEDTA can be used to work with this information.
  - Stored in the CRG so the data is synchronized between the controllers
- To delete the CSE data, remove the CRG (WRKCLU, opt 9, opt 4)

|                                                                                                    | Create CSE Data |
|----------------------------------------------------------------------------------------------------|-----------------|
| Supply all required values, press Enter.                                                                                                   |                 |
| CSE Data Name : TEST<br>Use : *SYSTEM<br>Copy type : *PPRC                                                                                 |                 |
| Environment name TEST<br>Production node name<br>FSR communications port . 55920<br>Primary controlling node<br>Secondary controlling node | Name<br>Name    |

#### Enter the Copy Services Environment (CSE) Data on either <u>Controller</u>

- Enter the Preferred Source and Preferred Target information.
- o If the LPARs participate in LPM or LUN Switches then use \*SEARCH for the HMC Managed system.
- For PowerVS, specify \*CLOUDENV for Primary HMC IP
- o Use F6 to prompt the HMC for the Managed System, LPAR and Profile names

|                                | Create CSE Data         |
|--------------------------------|-------------------------|
| Supply all required values, pr | ess Enter.              |
| Preferred source details:      |                         |
| IP address                     |                         |
| Primary HMC IP                 |                         |
|                                | IPv4 address, *CLOUDENV |
| Secondary HMC IP               |                         |
| HMC managed system             |                         |
| HMC LPAR name                  |                         |
| HMC Profile name               |                         |
| Preferred target details:      |                         |
| IP address                     |                         |
| Primary HMC IP                 |                         |
| Secondary HMC IP               |                         |
| HMC managed system             |                         |
| HMC LPAR name                  |                         |
| HMC Profile name               |                         |
|                                | More                    |
| F1=Help F3=Exit F4=Prompt      | F6=Query HMC F12=Cancel |

### Power Down Command on the **Controller**

- The "Power down command" must entered and it will be called on the production LPAR.
- Use PWRDWNSYS or another command that will perform any necessary shutdown tasks.
- The LPAR should be NOT be restarted (let FSR do that for you)
- Specify /\* \*NONE \*/ for no command, user will have to shut down the LPAR manually. This provides an additional safeguard in case a switch is accidentally started.
- Prompting (F4) is available on the command

But ... it is prompted on the local (controlling) LPAR, not where the command will run (on the source LPAR).

|                                | Create CSE Data                                     |  |
|--------------------------------|-----------------------------------------------------|--|
| Supply all required values, pr | ess Enter.                                          |  |
| Power down command             | <pre>PWRDWNSYS *CNTRLD DELAY(30) RESTART(*NO)</pre> |  |
| Auto start cluster             | *YES *YES, *NO                                      |  |
| Message Queue                  | *SYSOPR name, *SYSOPR library name                  |  |
| Text                           |                                                     |  |

#### Restoring toolkit library, setup on **Production** LPARs

- Place the toolkit savefile in QGPL (FTP, scp etc)
- Restore the toolkit library:
  - RSTLIB SAVLIB(QZRDHASM) DEV(\*SAVF) SAVF(QZRDHASM51)
    - The '51' refers to the release and may change
  - ADDLIBLE QZRDHASM
- Run the setup program
  - SETUPFSR NODEROLE(\*PRD) PORT(\*DFT) PSCODE('??') PTSRLNBR(??) PTCODE('??')
    - The default port is 55920 and must match what we entered into CRTCSEDTA on the controller
- The access code is based on serial number and will be provided by the IBM Technology Expert Labs consulting team. You should have multiple access codes, one for each serial number

#### Setting up Production LPAR resources: System IBM Technology Expert Labs Roles

- The Preferred Source (\*PS) is where your production normally runs
- The Preferred Target (\*PT) is where your production LPAR switches to for DR purposes
- Multiple LPAR (for example LPM etc) roles can be differentiated with \*PS00-\*PS99 etc.
- o If the PT will have a different line description or IP address than the PS, create them on the PS
  - FSR will only bring online the correct resources
- Use WRKSTRPRSC \*SYS to indicate to the toolkit the roles of the LPARs

|      |                    |                          |                 | Work w            | with System Information Entries |
|------|--------------------|--------------------------|-----------------|-------------------|---------------------------------|
| Type | options<br>Add 2=0 | , press Ent<br>Change 4= | ter.<br>=Remove |                   |                                 |
| Opt  | Usage              | Serial<br>number         | LPAR<br>number  | Default<br>CSEDTA | Comment                         |
|      | *PS<br>*PT         | 787F800<br>VSHJKLR       | *ANY<br>*ANY    | *NONE<br>*NONE    | WDC06<br>DAL12                  |

# Setting up **Production** LPAR resources: IP Addresses

- The Preferred Source (\*PS) is where your production normally runs
- The Preferred Target (\*PT) is where your production LPAR switches to for DR purposes
- o If the PT will have a different line description or IP address than the PS, create them on the PS
  - FSR will only bring online the correct resources
- Use WRKSTRPRSC \*CMN to indicate to the toolkit which lines to bring online
- \*IPADDR and \*LINE indicates FSR will populate the data from the current LPAR
- At IPL, FSR will find the resource at the specified location (CMNxx) and assign it to the specified line description.
- For aggregate lines, multiple resource location prompts are provided (up to 8)

| Usag | ge       |             | *PS             | *PSxx, *PTxx, *FCxx,<br>*SGxx | *CTLx, |  |
|------|----------|-------------|-----------------|-------------------------------|--------|--|
| IP I | interfac |             | 9.5.167.13      | IPv4 address                  |        |  |
| Line | e Descri | ption       | ETHLINE         | Name, *IPADDR, *VIRTU         | ALIP   |  |
| Resc | ource Lo | ocation     | U9009.22A.787F8 | 00-V28-C6                     |        |  |
|      |          |             |                 | Name, *LINE, blank            |        |  |
| Port | · · ·    |             | 0               | *LOC, *DFT, 0-65535           |        |  |
| Ont  | llcago   | TD Intonfor | ino Docc        | Handwana Resource Location    | Dont   |  |
|      | Usage    | IP Internat | .e Line Desc    | Hardware Resource Location    | FOIL   |  |
|      | *PS      | 9.5.167.13  | ETHLINE         | U9009.22A.787F800-V28-C6      | 0      |  |
|      | *PT      | 9.5.168.174 | ETHLINE         | U9009.22A.787F820-V34-C4      | 0      |  |
|      |          |             |                 |                               |        |  |

# Finding communication resource bus locations on IBM Technology Expert Labs the **Production**

- WRKHDWRSC \*CMN, opt 7
- The "Port" is on the second page, but is usually 0 for VIOS managed virtual adapters
- The format of the location code for the \*PT can be inferred
  - $\circ$  V22 = LPAR number 22
  - C2 = Virtual slot 2 or Adapter number
- o Can also use \*LPAR to have toolkit resolve type, model, serial and virtual bus
  - o \*LPAR-C2-T1

# Finding iSCSI Resources on the VTL

#### o The iSCSI details can be found in the VTL Console

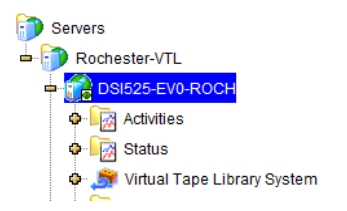

| General Event Log Version Info System Log 🚹 |                 |                                    |
|---------------------------------------------|-----------------|------------------------------------|
| Name                                        | Value           |                                    |
| Server Name                                 | DSI525-EV0-RO   | осн                                |
| Login Machine Name                          | 9.5.34.65       |                                    |
| Login User Name                             | root            |                                    |
| Processor 1 - 32                            | Intel(R) Xeon(R | ) Silver 4110 CPU @ 2.10GHz 210(   |
| Network Interface                           | eth0 - mtu 1500 | ) inet 9.5.34.65 mac 80:18:44:eb:b |

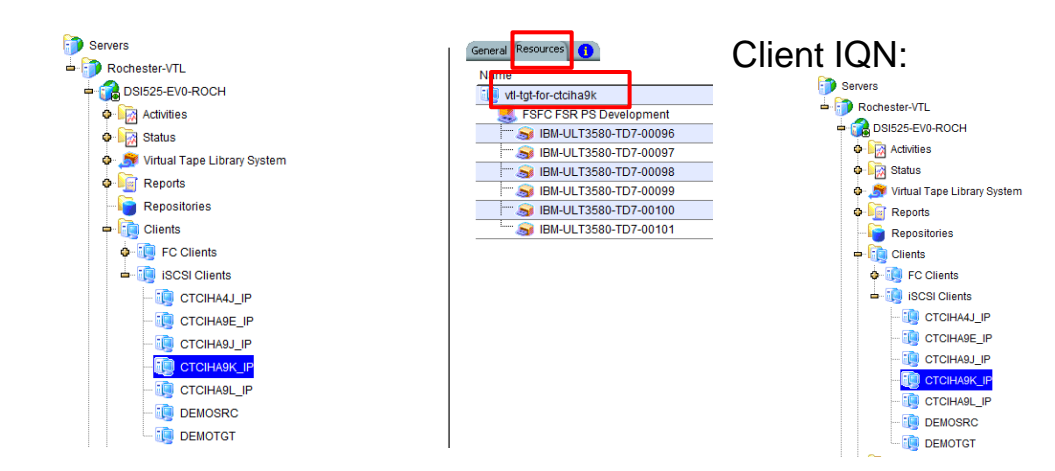

| General Resources    |                                      |  |
|----------------------|--------------------------------------|--|
| Name                 | Value                                |  |
| Client ID            | 26                                   |  |
| Client Name          | CTCIHA9K_IP                          |  |
| Initial Client Name  | CTCIHA9K_IP                          |  |
| Client Type          | iSCSI                                |  |
| Access Type          | stationary                           |  |
| Authentication       | none                                 |  |
| Initiator Name       | iqn.1924-02.com.ibm:ibmi.ctciha9k-i0 |  |
| iSCSI Resource Count | 1                                    |  |

#### Entering iSCSI Resources on the **Production** LPAR

#### • Enter them into WRKSTRPRSC \*ISCSI

Add or Change iSCSI Resources Enter details, press Enter. \*PS \*PSxx, \*PTxx, \*FCxx, \*CTLx, Usage . . . . . . . . \*SGxx IP Interface . . . . 9.5.34.65 IPv4 address 3260 Port . . . . . . . . 0-65535 Target Device IQN . . DSI525-EV0 ION Client Device IQN . . iqn.1924-02.com.ibm:ibmi.demotest IQN

|      |          |                 | Work with iSCSI Resources |
|------|----------|-----------------|---------------------------|
| Type | options, | , press Enter.  |                           |
| 1=4  | Add 2=0  | Change 4=Remove |                           |
| Opt  | Usage    | IP Interface    | Target Device             |
|      | *PS      | 9.5.34.65       | DSI525-EV0                |
|      | *PT      | 9.5.35.66       | FalconStor Thingy         |

# Setting up <u>**Production**</u> LPAR resources: Storage <sup>IBM Technology Expert Labs</sup> (i.e. backup devices)

- Use WRKSTRPRSC \*STG to indicate to the toolkit which tape devices to bring online
- During IPL, FSR will find the resource based on serial number (TAPxx or TAPMLBxx) and assign it to the device description and vary it on.
- The serial number can be for either the library or the tape drive.
  - If there are multiple logical libraries then the tape drive serial number will let you select a drive in a specific library with a common serial number
- $\circ$   $\,$   $\,$  The device description is what your backup application uses
- The device type indicates whether FSR should vary on the tape drive or the media library
  - If a tape drive serial number is specified with Type = \*MLB then FSR will vary on the media library the tape drive is in

| Usage .       |                                | *PS                            |                          | *PSxx, *PTxx, *FCxx, *CTLx,<br>*SGxx |
|---------------|--------------------------------|--------------------------------|--------------------------|--------------------------------------|
| Device        | Description                    | VTL_PS_DEV                     | /                        | Name                                 |
| Serial        |                                | *MLD                           | 528                      | MID TAD TOTAL                        |
| Device        | Туре                           | ≁MLΒ                           |                          | *MLB, *TAP, *DEV                     |
|               |                                |                                |                          |                                      |
| Davidaa       | Davidaa                        | Ctores                         | Deseures                 |                                      |
| Device        | Device                         | Storage                        | Resource                 | Coniel Number                        |
| Device<br>Opt | Device<br>Usage Des            | Storage<br>cription            | Resource<br>Type         | Serial Number                        |
| Device<br>Opt | Device<br>Usage Des<br>*PS VTL | Storage<br>cription<br>_PS_DEV | Resource<br>Type<br>*MLB | Serial Number<br>YTC634303828        |

# Setting up **Production** LPAR resources: Routes

- Use WRKSTRPRSC \*RTE to indicate to the toolkit which routes to use
- If no routes are specified, no changes are made to the routes (CFGTCP opt 2)
- o If any routes are specified, all existing routes will be removed

| Usage               | *PS       | *PSxx, *PTxx, *FCxx, *CTLx,<br>*SGxx |
|---------------------|-----------|--------------------------------------|
| Destination         | *DFTROUTE | IPv4 address, *DFTROUTE              |
| Subnet Mask         | *NONE     | nnn.nnn.nnn, *NONE, *HOST            |
| Next Hop            | 9.5.167.1 | IPv4 address                         |
| Preferred Interface | *NONE     | IPv4 address, *NONE                  |

| Pre | ferred |             |             |           |           |  |
|-----|--------|-------------|-------------|-----------|-----------|--|
| 0pt | Usage  | Destination | Subnet Mask | Next Hop  | Interface |  |
|     | *DC    |             | *NONE       | 9 5 167 1 | *NONE     |  |
|     | *PT    | *DFTROUTE   | *NONE       | 9.5.168.1 | *NONE     |  |

# Setting up **Production** LPAR resources: BRMS Changes

- Add changes which should occur to BRMS depending on where it IPLs.
- The syntax is:
  - o "For the BRMS object of this type, change the specified attribute to this value"
- For example:
  - "When starting as \*PS then change the \*DEVICE object TS3400 to use attribute \*LOC TS3400PROD
- o Additional items can be added by request

| Usage<br>Objec<br>Objec<br>Attri<br>New V | t<br>t<br>t Type<br>bute .<br>Yalue . | *PS<br>TS34<br>*DEV<br>*LOC | *PS><br>100 Name<br>/ICE *DEV<br>2 *LOC<br>*MAF<br>*DEV | xx, *PTxx, * <br>/ICE, *MEDPC'<br>C, *MEDCLS, *<br>KHST, *MINV(<br>/ICE, *MEDPC' | FCxx, *SGxx<br>Y, *CTLGATTR<br>*MOVPCY, *MARKDUP<br>OL, *TEXT, *VOLSEC<br>YFUL, *MEDPCYINC |
|-------------------------------------------|---------------------------------------|-----------------------------|---------------------------------------------------------|----------------------------------------------------------------------------------|--------------------------------------------------------------------------------------------|
| Opt                                       | Usage                                 | Object Name                 | Object Type                                             | Attribute                                                                        | New Value                                                                                  |
|                                           | *PS<br>*PT                            | TS3400<br>TS3400            | *DEVICE<br>*DEVICE                                      | *LOC<br>*LOC                                                                     | TS3400PROD<br>TS3400DR                                                                     |

# Setting up <u>Production</u> LPAR resources: Startup Program Changes

- While WRKSTRPRSC defines the resources, CFGSTRPRSC will effect the changes
- o Place a call to QZRDHASM/CFGSTRPRSC early in QSTRUPPGM, before any resources need access to TCP

- o CFGSTRPRSC will configure resources, but it will not start TCP
- o After calling CFGSTRPRSC, call STRTCP after all the subsystems have been started (like right before :DONE)
- o Since TCP is started from the startup program, don't start it during IPL
  - CHGIPLA STRTCP(\*NO)
- Other useful commands:
  - RUNLPARCMD: Execute command based on where the LPAR is running
  - o RTVLPARINF: Retrieve \*PS or \*PT into a variable to control program flow

IBM Technology Expert Labs

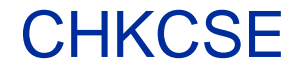

- CHKCSE is a toolkit command used to check whether you can perform a scheduled switch. It performs more checks than SWCSE or WRKCSE, including verifying that the LUNs reported to the production LPAR are being replicated.
- Run the command interactively now to test it.
- Schedule CHKCSE to run periodically and monitor for escape messages. An escape message indicates a switch may fail.

|                            | Check Copy Services Environ. (CHKCSE) |
|----------------------------|---------------------------------------|
| Type choices, press Enter. |                                       |
| Environment name           | F4 to prompt                          |
| > CHKCSE ENV(FSR TEST)     |                                       |

> CHKCSE ENV(FSR\_TEST) Partition TEST is configured for a manual IPL. CHKCSE completed successfully. FSR\_TEST is ready for the SWCSE command.

### Test detach with WRKCSE

- WRKCSE is the main command for working with the storage. We have already created an environment, now we can do more things with it.
- A 'detach' is a test switch without an outage to the production LPAR.
  - o It will pause replication and IPL the target into restricted state.
- Go into WRKCSE and take option 12 on the environment.
- Note the status it should be "Consistent synchronized" or "Consistent copying" before doing a detach.

```
Work with SVC PPRC Environment

Environment . . . . . . : FSR9J4J

GMIR Status . . . . . . : Consistent copying

Direction . . . . . . : Normal

Select one of the following:

2. Pause

3. Resume

5. Switch

6. Start Replication after Switch

8. Detach

9. Reattach

10. Display replication
```

#### Test detach with WRKCSE

- Take option 10 (Display Replication) to view the relationships, then PF11 to view the progress
- The "Progress" column should be nearly caught up (~100%) or blank, and the "Freeze time" (if using GMCV) should be within the past few minutes.
- o If the progress or freeze time is far behind, then a detach or scheduled switch will take a long time to complete.

|                                                                      |                                                                                                    | Display Replication                                                                                     |                                        |
|----------------------------------------------------------------------|----------------------------------------------------------------------------------------------------|----------------------------------------------------------------------------------------------------|----------------------------------------|
| Environment<br>Consistency group<br>Cycle period<br>Primary<br>State | : FSR9J4J T<br>: ctciha9j_4j<br>: 300<br>: Master<br>: Consistent_copying                                               | ype : GMIR                                                                                              | R                                      |
| Relationship<br>rcrel28<br>rcrel29<br>rcrel30<br>rcrel31             | <pre>State / in sync?<br/>consistent_copying<br/>consistent_copying<br/>consistent_copying<br/>consistent_copying</pre> | Freeze time<br>2023/04/18 09:58:57<br>2023/04/18 09:58:57<br>2023/04/18 09:58:57<br>2023/04/18 09:58:57 | Progress<br>99<br>99<br>99<br>99<br>99 |

#### Test detach with WRKCSE

o A Detach will prepare the primary LPAR, pause replication, and IPL the secondary LPAR in manual restricted state.

- Detach for SVC is supported for MMIR and GMCV replication, not GMIR.
- o Detach for DS8K is supported for GMIR, not MMIR
- Detach for PowerVS is supported.
- Once detached, the replication status will be "Idle".

```
Work with SVC PPRC Environment
  Environment . . . . . . . .
                                FSR9J4J
 GMIR Status . . . . . . : Consistent copying
  Direction . . . . . . . . .
                               Normal
Select one of the following:
     2. Pause
     3. Resume
     5. Switch
    6. Start Replication after Switch
     8. Detach
    9. Reattach
   10. Display replication
                                                                      Bottom
Selection
     8
F1=Help
         F3=Exit F5=Refresh Status F10=View log F12=Cancel
Detaching current target LPAR.
```

#### Test re-attach with WRKCSE

- A Reattach will deactivate the secondary LPAR and resume replication.
  - o If both LPARs are deactivated, the toolkit will ask which direction to resume replication in.
- After a Reattach, it is recommended to change the secondary HMC LPAR properties to IPL in B-Normal (the toolkit leaves it in B-Manual)
- The replication status will go to "Inconsistent copying".
- The longer the replication is paused, the longer it will take to reach a "Consistent" state.

```
Work with SVC PPRC Environment
  Environment . . . . . . :
                                 FSR9J4J
                                Inconsistent copying
  GMIR Status . . . . . . . .
  Direction . . . . . . . . .
                                Normal
Select one of the following:
     2. Pause
     3. Resume
     5. Switch
    6. Start Replication after Switch
     8. Detach
    9. Reattach
   10. Display replication
                                                                        Bottom
Selection
     9
```

#### Perform a scheduled switch with WRKCSE

- A **Scheduled Switch** will shut down the primary LPAR, IPL the secondary LPAR, and then reverse replication.
  - This requires an outage of the LPAR!
- A scheduled switch requires the primary LPAR to be active and reachable at its IP address.
- WRKCSE option 5 will prompt on SWCSE and it will be performed interactively. Press enter.
- o On the primary LPAR, an inquiry message will be posted to QSYSOPR
- Auto replicate \*DFT will restart replication after a scheduled switch.

| Switch Copy Services Environ. (SWCSE)                                                                                                    |  |  |  |  |  |  |
|----------------------------------------------------------------------------------------------------|--|--|--|--|--|--|
| Type choices, press Enter.                                                                                                    |  |  |  |  |  |  |
| Environment name> TESTF4 to promptSwitch type                                                                                                    |  |  |  |  |  |  |
| Message ID       IAS0029       Severity       40         Message type       Inquiry         Date sent       04/18/23       Time sent       10:46:22                                                                                                    |  |  |  |  |  |  |
| <pre>Message : Perform full system switch? (G C) Cause : A scheduled SWCSE command was issued by job 2 on node . If you reply Go to this message, the system will be powered down. Possible choices for replying to the message are: G Go = Perform full system switch. C Cancel = Do not perform full system switch.</pre> |  |  |  |  |  |  |

#### Perform unscheduled switch with SWCSE

- An **Unscheduled Switch** will reverse replication, and then IPL the secondary LPAR.
  - This requires an outage of the LPAR!
- An unscheduled switch requires that the primary LPAR be powered down. In the event of a disaster, you will be performing an unscheduled switch.
- SWCSE can be submitted to batch.
- Auto replicate \*DFT will **not** restart replication after an unscheduled switch.
- When SWCSE is called, you will be presented with this message on the controlling LPAR:

Unscheduled SWCSE Warning

You have issued an unscheduled GMIR switch for \*SYSTEM.

This process assumes that the current production node is not accessible and eliminates any normal switchover release actions for external storage disk volumes that are accessible on the production node. If the production node is active, cancel this switchover by pressing F12.

Press F10 to continue the unscheduled GMIR switchover.

#### Restart replication after a switch

• If a switch did not restart replication you can do so from WRKCSE option 12 then option 6.

- A panel confirming the direction of replication is presented.
  - Use F8 to reverse replication, and F10 to start replication.

| Work with SVC | PPRC Environment                                        |     |
|---------------|---------------------------------------------------------|-----|
| Environment   | : TEST                                                  |     |
| GMIR Status   |                                                         |     |
| Direction     | : Confirm Start of Replication                          | :   |
|               | :                                                       | :   |
| Select one of | : Warning; this option may be hazardous to the health   | :   |
|               | : data of your production data. It is possible to start | :   |
| 2. Pause      | : replication in either direction. BEFORE CONTINUING.   | :   |
| 3. Resum      | CONFIRM THE NEW NODE ROLES BELOW.                       | •   |
| 2. 10000      | · · · · · · · · · · · · · · · · · · ·                   |     |
| 5. Switc      | •                                                       | :   |
| 6 Start       | · Press F10 to continue F8 to reverse F12 to cancel     | :   |
| o. Start      |                                                         | :   |
| 8 Detac       | · Source I PAR /\/M · *PT prod                          | :   |
| 0. Decat      | · Tangat LDAD //M · *DC dn                              | :   |
| J. Redit      | · I al get LFAN/ White F5 ul                            | :   |
| TO: DISPI     |                                                         | •   |
| c 1           |                                                         | m : |
| Selection     | : F1=HeIp F3=Exit F8=Reverse the Direction              | :   |
| 6             | : F10=Continue F12=Cancel                               | :   |
|               | :                                                       | :   |
| F1=Help F3=   | :                                                       | :   |

#### How to reset after failure

- Failures can happen, you need to know how to set things back to normal.
- This usually involves the following manual steps:
  - Determine the current state of the master and auxiliary LPARs (i.e. which should be active or inactive)
  - o Determine the desired of LPARs and replication direction
  - o Deactivating LPARs if needed, using the HMC web interface
  - o Manually changing the replication direction if needed, using the SVC web interface
  - o Activating an LPAR if needed, using the HMC web interface
- o Tell the toolkit the correct current state of the replication
  - On the controller, CHGCSEDTA and modify these fields:
    - Status to \*READY
    - Direction to \*NORMAL or \*REVERSED

| PPRC status    | *READY  | *READY, *INCOMPLETE | , number | er |
|----------------|---------|---------------------|----------|----|
| PPRC direction | *NORMAL | *NORMAL, *REVERSED  |          |    |

### Save the Copy Services Environment (CSE) Data IBM Technology Expert Labs on both <u>Controllers</u>

- WRKCSE, WRKCSEDTA and WRKCSECRDL information is stored on the controller in PowerHA device data domains (DDD)
- o The DDD's are not saved/restored with the usual commands SAVCFG, SAVOBJ etc or even GO SAVE opt 21
- The Toolkit includes two commands to save and restore the DDD:
  - o SAVDDD
    - Saves all the DDD information to a new IFS directory based on the current timestamp
  - o RSTDDD
    - Restores all the DDD information from an existing IFS directory
- Recommendation is to run SAVDDD prior to an upgrade and immediately before IFS backups on the controlling LPAR

#### Where can I find the logs for troubleshooting?

#### • Controller logs are in the following place:

- o /QIBM/Qzrdhasm/qzrdhasm.log
- /QIBM/Qzrdhasm/qzrdhasm.log.bak
- /QIBM/Qzrdhasm/java.logs/\*
- /QIBM/Qzrdhasm/joblogs/\*
- DMPINF ENV(\*ALL) EXTDLOGS(\*YES) will grab all these files and put them in a zip file.

| Dump ICSM Information (DMPINF) |                               |                                                                                                    |  |  |  |  |  |
|--------------------------------|-------------------------------|----------------------------------------------------------------------------------------------------|--|--|--|--|--|
| Type choices, press Enter.     |                               |                                                                                                    |  |  |  |  |  |
| Environment name               | *ALL<br>*ALL<br>*YES<br>*NONE | F4 to prompt<br>*ALL, *FLASH, *GMIR, *LUN<br>*YES, *NO<br>Name, *CURRENT, *NONE, *LAST<br>Name<br>000000-999999 |  |  |  |  |  |

- On the primary LPAR:
  - o /QIBM/Qzrdhasm/qzrdhasm.log
  - /QIBM/Qzrdhasm/joblogs/\*
  - WRKJOB QZRDIAEXT2 and view the joblog
  - WRKJOB QSTRUPJD and view the joblog

# Schedule Log Cleanup on all LPARs

- CLEANLOGS will prune toolkit logs to save on space
  - Tell it how many days of log entries to retain
  - ADDJOBSCDE JOB(CLEANLOGS) FRQ(\*WEEKLY) CMD(QZRDHASM/CLEANLOGS RETAIN(120)) SCDDATE(\*NONE) SCDDAY(\*ALL) SCDTIME('22:30')

| Clean Toolkit Logs (CLEANLOGS) |       |                   |  |  |  |  |  |  |
|--------------------------------|-------|-------------------|--|--|--|--|--|--|
| Type choices, press Enter.     |       |                   |  |  |  |  |  |  |
| Days of information to retain  |       | *NONE, days       |  |  |  |  |  |  |
| Additional Parameters          |       |                   |  |  |  |  |  |  |
| FSFC environment               | *NONE | Name, *NONE, *ALL |  |  |  |  |  |  |
|                                |       |                   |  |  |  |  |  |  |
|                                |       |                   |  |  |  |  |  |  |

# Contacting support if you have problems

- Support for the FSFC Toolkit is to customers who meet the following criteria:
  - . Current System i Software Maintenance Agreement
  - Current FSFC Toolkit Software Maintenance Agreement
- For non-urgent issues or questions contact the consultant who installed the Toolkit. To reach a Toolkit developer for non-urgent issues and questions, or to report a bug, send an email to iessspt@us.ibm.com
- For immediate 24x7 assistance, reach out to IBM Support:
- US: http://www.ibm.com/planetwide/us/
- Worldwide: http://www.ibm.com/planetwide/
- o To assist IBM personnel in correctly routing your problem, request support for the iSeries
- o Lab Services "Copy Services Toolkit Full System Flashcopy" using component
- o identifier 5798CST00.

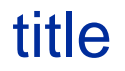

o text

example

IBM Technology Expert Labs

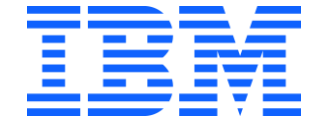